There are several ways to get into our jobsite to apply:

Copy and Paste this link into your browser:

 <u>http://henrico.us/hr/</u> Under Services click on Apply for a Job Under Online Service click on Apply for Jobs through iRecruitment

Or

 <u>http://henrico.us/hr/</u> Under Services click on "Become an Intern"
 Next: under links click on "Apply for Internship" Under Links, click on "Search/Apply for a job"

Note: If you have not created an iRecruitment Account, you will need to do so in order to create an application, click Register today.

## No Matter the method you selected you should be on the screen below

| iRecruitment Visitor Home Page -                                                                                                    | Google Chrome                                                                      |                                                                                                    |
|----------------------------------------------------------------------------------------------------|------------------------------------------------------------------------------------|----------------------------------------------------------------------------------------------------|
| ← → C ▲ https://ebiz.henrico.u                                                                                                    | us/OA_HTML/RF.jsp?function_id=17134&resp_id=23350&resp_ap                          | pl_id=800&security_group_id=0⟨_code=l 🛧 👩 :                                                                                                    |
| Home Jobs                                                                                                    |                                                                                    | Accessibility Job Basket                                                                                                    |
| Welcome to Henrico County's Job S                                                                                                    | ite                                                                                | ₽Login                                                                                                    |
| Learn More About Us:                                                                                                    |                                                                                    | Is this your first time to our Job Site?<br>Register today                                                                                         |
| <u>General Government</u>                                                                                                    | Henrico County, Virginia - Official Site                                           | If you have previously worked for this company,<br>then click <u>here</u> to register with your existing details.                                  |
| <u>Public Schools</u>                                                                                                    | <u>Review Our Benefits</u>                                                         | Already registered on our Job Site?                                                                                                    |
| Job Opportunities                                                                                                    |                                                                                    | Email                                                                                                    |
| Want to find a job quickly?<br>Choose one or more options below and                                                                                  | d click Search,                                                                    | Password Login Henrico County Employee? Click Here                                                                                                 |
| Type in a keyword like Coach C     Click Date Posted Arrow and se     Click Main Organization Arrow a     Click Employment Status Arrow     Keywords | R like IRC#.<br>lect Date Range.<br>and select Organization.<br>and select Status. | TIP Did you forget your password? New to Our Jobs Site? <ul> <li>Manage My Account</li> <li>Conduct Job Search</li> <li>View Job Basket</li> </ul> |
| Main Organization<br>Employment Status<br>Sea <u>r</u> ch                                                                                            | v<br>V<br>Zlear                                                                    | <u>View Jobs Applied for</u>                                                                                                    |

Browse Opportunities through the Job Search feature: The fastest way to find intern positions is to select under the main organization "General Government" and under Date Posted select "All Vacancies"

| $\Rightarrow \mathbf{C}  \text{https://ebiz.henrico.us/}$                                                                                                    |                                                                                                    | ppl_id=800&security_group_id=0⟨_code=\ ☆ 🛛 💽                                                                                                    |
|----------------------------------------------------------------------------------------------------|----------------------------------------------------------------------------------------------------|----------------------------------------------------------------------------------------------------|
| ne Jobs                                                                                                    |                                                                                                    | Accessibility Job Ba                                                                                                    |
| Welcome to Henrico County's Job Site                                                                                                    |                                                                                                    | ₽ Login                                                                                                    |
| Learn More About Us:<br>General Government<br>Public Schools                                                                                                    | <ul> <li><u>Henrico County, Virginia - Official Site</u></li> <li><u>Review Our Benefits</u></li> </ul> | Is this your first time to our Job Site?<br>Register today<br>If you have previously worked for this company,<br>then click here to register with your existing details.<br>Already registered on our Job Site? |
| Job Opportunities                                                                                                    |                                                                                                    | Email                                                                                                    |
| Want to find a job quickly?<br>Choose one or more options below and c                                                                                                    | lick Search.                                                                                            | Password<br>Login<br>Henrico County Employee? Click Here                                                                                                    |
| <ul> <li>Type in a keyword like Coach OR</li> <li>Click Date Posted Arrow and select</li> <li>Click Main Organization Arrow and</li> <li>Click Employment Status Arrow are</li> </ul> | like IRC#.<br>t Date Range.<br>l select Organization.<br>id select Status.                              | TIP Did you forget your password?  New to Our Jobs Site?  Manage My Account                                                                                                    |
| Keywords<br>Main Organization General Governme<br>Employment Status<br>Sea <u>r</u> ch Cle                                                                                            | Date Posted      T                                                                                      | <u>Manage My Account</u> <u>Conduct Job Search</u> <u>View Job Basket</u> <u>View Jobs Applied for</u>                                                                                                    |
|                                                                                                    | Home Jobs Accessibility Job Basket                                                                      |                                                                                                    |

### From here you should highlight "Intern" within the Job Category and hit search

| 📀 Ava                                     | ilable Jo                                                       | bs - Google                                                                                                    | e Chrome                                                                                                    | abic Jobs                         |                                                                                                    |                          |                  |               |                   |                  |
|-------------------------------------------|-----------------------------------------------------------------|----------------------------------------------------------------------------------------------------|----------------------------------------------------------------------------------------------------|-----------------------------------|----------------------------------------------------------------------------------------------------|--------------------------|------------------|---------------|-------------------|------------------|
| ← →                                       | C                                                               | https://eb                                                                                                    | oiz.henrico.us/0                                                                                                    | DA_HTML/OA                        | .jsp?page=/oracle/apps/irc/candidateSelfService/web                                                                                                    | oui/VisHo                | mePG&_           | ri=821&OAPB=  | IRC_BRA           | ☆ 🙆 :            |
| Home                                      | Accessibility Job Basket                                        |                                                                                                    |                                                                                                    |                                   |                                                                                                    |                          |                  |               |                   |                  |
| Jobs:                                     | Available                                                       | e Jobs                                                                                                    |                                                                                                    |                                   |                                                                                                    |                          |                  |               |                   |                  |
| Searc                                     | ch                                                              |                                                                                                    |                                                                                                    |                                   |                                                                                                    |                          |                  |               |                   |                  |
| Want to<br>Advance<br>Job<br>Da<br>Select | o find a job<br>ed Search<br>Keywords<br>Category<br>ite Posted | o quickly? Che<br>button to furt<br>Finance<br>Health/Ment<br>Human Resc<br>Information<br>Inspection a<br>Instruction a<br>Instructiona<br>Instructiona<br>All Vacancie<br>Search<br>dd To Baske | her refine your so<br>ther refine your so<br>spanse with the sources<br>and Health<br>surces<br>Technology<br>and Enforcement<br>and Other<br>I Assistant<br>Sources<br>t | ob categories c<br>earch.<br>/BA) | n the left or use the fields below to refine your search and cl                                                                                                    | ick Search               | to begin.        | Choose the    | -10 V             | l Search         |
| Select /                                  | <u>All</u> <u>Selec</u>                                         | t None                                                                                                    |                                                                                                    |                                   |                                                                                                    |                          | Distance         | a             |                   |                  |
| Select                                    | Name                                                            | Job Title                                                                                                    | Organization<br>Name                                                                                                    | Professional<br>Area              | Brief Description                                                                                                    | Location                 | From<br>Location | Date Posted 🔻 | Employm<br>Status | ent Apply<br>Now |
|                                           | IRC82957                                                        | Content<br>Writer/Social<br>Media<br>Specialist<br>(Recreation<br>Specialist)                                                                                                    | County of<br>Henrico<br>Department of<br>Recreation and<br>Parks                                                                                                    | Recreation                        | Closing Date: This position closes on Monday, October<br>31, 2016.<br>Assists in the development and administration of social<br>media for the Tourism Division of Recreation and<br>Parks on a County-wide basis; does related work as<br>required.                                              | Henrico,<br>VA, US       |                  | 13-Oct-2016   |                   | ័្រិ             |
|                                           | <u>IRC82949</u>                                                 | Senior Cook<br>(Relief)                                                                                                    | County of<br>Henrico<br>Juvenile<br>Detention<br>Center                                                                                                    | Detention                         | Closing Date: This position closes on Monday, October<br>31, 2016.<br>Prepares and cooks nutritious and attractive meals for<br>large groups of people in an hourly/relief capacity; does<br>related work as required.                                                                            | Henrico,<br>VA, US       |                  | 13-Oct-2016   |                   | őĠ               |
|                                           | <u>IRC82937</u>                                                 | Licensed<br>Practical<br>Nurse                                                                                                    | County of<br>Henrico<br>Department of<br>Mental Health<br>and<br>Developmental<br>Services                                                                                | Health/Mental<br>Health           | Closing Date: This position closes on Monday, October<br>31, 2016.<br>This is a technical, practical nursing class. Under<br>supervision, assists clinical nursing staff by performing<br>basic medical testing, providing immunizations,<br>collecting specimens, maintaining a clinic room, and | Glen<br>Allen,<br>VA, US |                  | 13-Oct-2016   |                   | őĠ               |

From here you should see all available intern positions.

- If you find opportunity of interest, click "Apply Now"
- If you have not created an iRecruitment Account you will need to do so, and click Register today.

| Henrico County iRecruitment                                                                                                    |                                                                  | ^                                                                                                    |
|----------------------------------------------------------------------------------------------------|------------------------------------------------------------------|----------------------------------------------------------------------------------------------------|
| obs                                                                                                    |                                                                  | Accessibility Job Basket                                                                                                    |
| me to Henrico County's Job Site                                                                                                    |                                                                  | 2 Login                                                                                                    |
| tore About Us:<br>al Government<br>Schools<br>apportunities<br>of find a job quickly?<br>one or more options below and click Search.<br>ype in a keyword like Coach OR like IRC.F.<br>lick Date Posted Arrow and select Date Range.<br>lick Main Organization Arrow and select Date Range.<br>lick Main Organization Arrow and select Status.<br>Keywords<br>n Organization<br>row and select Status.<br>Keywords<br>n Organization<br>row and select Status. | Henrico County, Virginia - Official Site     Review Our Benefits | Is this your first juge to our Job Site?<br>Register today<br>If you have previously worked for this company, then click <u>here</u> to<br>register with your existing details.<br>Already registered on our Job Site?<br>Email<br>Password<br>Login<br>Henrico County Employee? Click Here<br>VIP Did you forget your password?<br>O New to Our Jobs Site?<br>Manage My Account<br>Conduct Job Search<br>View Jobs Applied for |
|                                                                                                    | Home Jobs Accessibility Job Basket                               |                                                                                                    |
| Statement                                                                                                    |                                                                  | Copyright (c) 1996-2016. All Rights Reserved.                                                                                                    |
|                                                                                                    |                                                                  |                                                                                                    |

## Here are the **Password Guidelines**:

Passwords must be a minimum of 8 characters and must contain at least one letter and one number.

Passwords cannot contain consecutively repeating characters.

Passwords cannot contain the user name.

User will be locked out of the system after 3 failed attempts.

Passwords will expire every 90 days.

Passwords cannot be reused within 365 days.

After you complete the all the fields press Submit.

| C C Transferrence and the second second seco |
|----------------------------------------------------------------------------------------------------|
|                                                                                                    |
| 😸 🛪 LUCE CORRING 🖗 LOUISE - CORRING IN LERING CORRIGATION ELECTRONO ELEVANDA ELEVANDA EL LUCERTORIA de CRESCOR CORRECTORIA de CRESCOR CORRECTORIA DE CRESCOR CORRECTORIA DE CRESCOR DE CRESCOR DE CRES    |
| Henrico County internitment                                                                                                    |
| Accessibility Job Basket                                                                                                    |
| Home >                                                                                                    |
| Registration                                                                                                    |
| If you have previously worked for this company, then click here to register with your existing details.           Cancel         Submit           * Indicates required field         *                                                                                                    |
| Your Details                                                                                                    |
| * Email * Last Name First Name                                                                                                    |
| Vaur Password                                                                                                    |
| * Confirm Password Confirm Password Conf |
| Cancel Submit                                                                                                    |
| Home Jobs Accessibility Job Basket Convert (n) 1989-2016 Al Bohs Revenued                                                                                                    |
|                                                                                                    |

# If you have an account and forgot or need your Password Reset

- Please enter the email address which you used when you registered. A new password will be sent to you at this address. School employees or applicants should email edareset@henrico.k12.va.us for assistance. If further assistance is needed, call 804-652-3664. General Government employees should call 804-501-4357.
- If you should experience system trouble, it could be related to scheduled downtime

| Apps Product               | Time              | Duration  | Reason for Down                                            | Affected Modules                                                                               |
|----------------------------|-------------------|-----------|------------------------------------------------------------|------------------------------------------------------------------------------------------------|
| Database 8:30 PM           |                   | ~ 3 hours | Online (Compressed) Backup                                 | HRMS will be available.                                                                        |
| Database Sun, Tue 12:20 AM |                   | ~ 3 hours | Online Backup                                              | HRMS will be available.                                                                        |
| Apps Server                | Mon-Friday @ 5am  | 15 mins   | Bounce the Apache and Apps server<br>components            | HRMS will not be available.                                                                    |
| Concurrent Manager         | Everyday @ 5:35am | 5 mins    | Bounce the CM server components                            | HRMS will be available;<br>however, the concurrent process can not be<br>run at this down time |
| Index                      | As needed         | ~3 hours  | Rebuild selected tables and indexes for<br>Payroli and OTL | HRMS will be available. Any process related to<br>payroll and oti will run slow.               |

If you have an account, type in Email and Password and log in, to begin the Application process.

When you create your account: The first thing they should do is click on "Yes, I have a resume" – attach the resume so that it can be uploaded. Repeat the process for cover letter, transcript, certifications, etc.

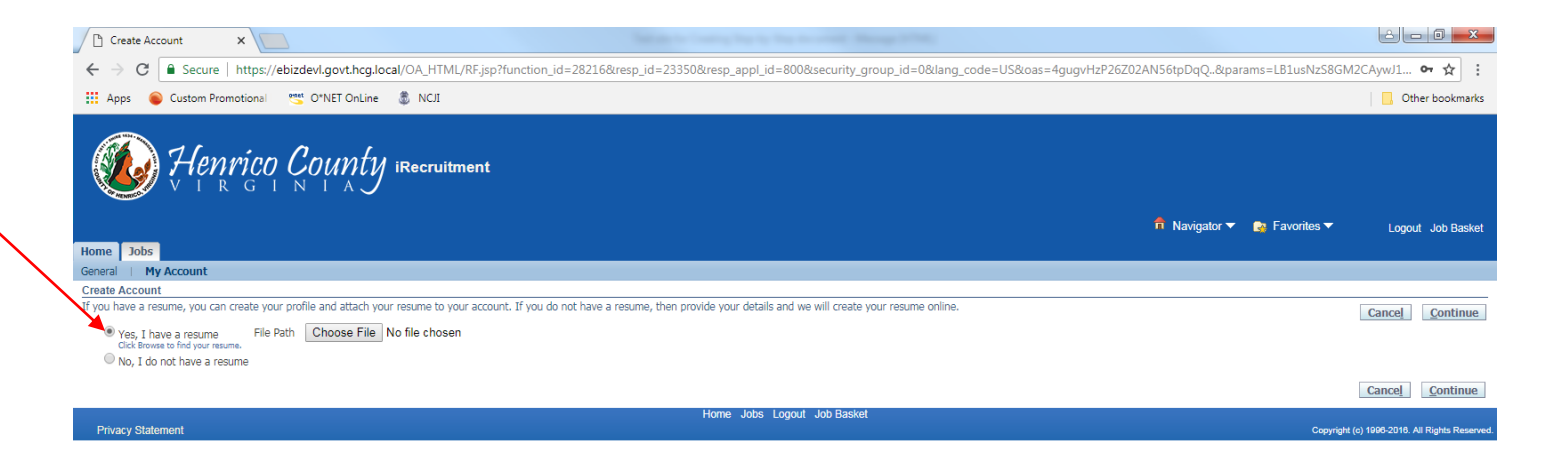

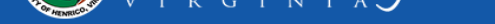

|          |                                                                             |                         |                               | 📅 Navigator 🔽 | 🙀 Favorites 🔻     | Logout Job Basket |
|----------|-----------------------------------------------------------------------------|-------------------------|-------------------------------|---------------|-------------------|-------------------|
| Home     | Jobs                                                                        |                         |                               |               |                   |                   |
| Gonoral  | My Account                                                                  |                         |                               |               |                   |                   |
| General  |                                                                             |                         |                               |               | -                 |                   |
|          | Enter Demonal Information                                                   |                         | Add Qualifications and Skills |               | Enter Breferenses |                   |
| Rogisto  | r: Personal Information                                                     |                         | Add Qualifications and Skills |               | Enter Freierences |                   |
| Provide  | your personal and professional details to complete your profile.            |                         |                               |               |                   |                   |
| * *      | , , , , , , , , , , , , , ,                                                 |                         |                               |               | Cancel            | Step 1 of 3 Next  |
| - Indica | ates required field                                                         |                         |                               |               |                   |                   |
| Basic    | Details                                                                     |                         |                               |               |                   |                   |
|          |                                                                             |                         |                               |               |                   |                   |
| Please   | enter your personal information.                                            | -                       |                               |               |                   |                   |
|          | Last Name                                                                   | Duke                    |                               |               |                   |                   |
|          | First Name                                                                  | Daisy                   |                               |               |                   |                   |
|          | Email Address                                                               | daisyduke2you@gmail.com |                               |               |                   |                   |
|          | Are you legally eligible for employment in the US?                          | Yes 🔻                   |                               |               |                   |                   |
|          | Are you now a Henrico General Government or Henrico Public School Employee? | No 🔻                    |                               |               |                   |                   |
|          | Have you worked for Henrico County in the Past?                             | No 🔻                    |                               |               |                   |                   |
|          | Do you have any relatives currently employed for Henrico County?            | No 🔻                    |                               |               |                   |                   |
|          | Do you have a Valid Drivers License?                                        | Yes V                   |                               |               |                   |                   |
|          | Do you have a Commerical Drivers License?                                   | No Y                    |                               |               |                   |                   |
|          | Have you ever been convicted or a Felony?                                   |                         |                               |               |                   |                   |
|          | If Yes, please provide an explanation?                                      | N/A                     |                               |               |                   |                   |
|          | Have you ever been convicted of a Misdemeanor?                              | NO V                    |                               |               |                   |                   |
|          | If Yes, please provide an explanation?                                      | N/A                     |                               |               |                   |                   |
|          | Have you ever been convicted or any Traffic Infractions?                    |                         |                               |               |                   |                   |
|          | If Yes, please provide an explanation?                                      | N/A                     |                               |               |                   |                   |
|          | Have you ever been Fired of asked to Resign from a job?                     |                         |                               |               |                   |                   |
|          | If Yes, please provide an explanation?                                      | N/A                     |                               |               |                   |                   |
|          | Henrico County Public Schools Graduate?                                     | Not Applicable          |                               |               |                   |                   |
|          | May we contact your former employers?                                       |                         |                               |               |                   |                   |
|          | May we contact your former employers?                                       | Yes V                   |                               |               |                   |                   |
|          | If no, when?                                                                | VA                      |                               |               |                   |                   |
|          | a ney mon                                                                   |                         |                               |               |                   |                   |
| Sourc    | a Dataile                                                                   |                         |                               |               |                   |                   |
| Sourc    |                                                                             |                         |                               |               |                   |                   |
|          | County Michaile                                                             |                         |                               |               |                   |                   |
|          | Source County website                                                       |                         |                               |               |                   |                   |
| So       | purce Name                                                                  |                         |                               |               |                   |                   |
|          | (example: if you saw our ad in a Newspaper, which Newspaper?)               |                         |                               |               |                   |                   |
|          |                                                                             |                         |                               |               |                   |                   |
| Addre    | 255                                                                         |                         |                               |               |                   |                   |
|          |                                                                             |                         |                               |               |                   |                   |
|          | Country United States V                                                     |                         |                               |               |                   |                   |
|          | * Address Line 1 1234 Dukes of Hazard Lane                                  |                         |                               |               |                   |                   |
|          | Address Line 2                                                              |                         |                               |               |                   |                   |

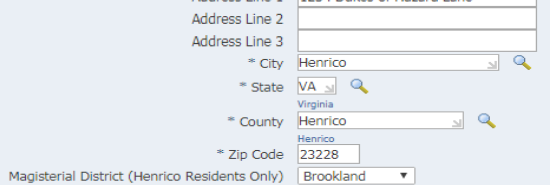

### Phone Numbers

| Phone Type                             | Phone Number | Times to Call |  |
|----------------------------------------|--------------|---------------|--|
| Home Secondary                         |              | •             |  |
| Mobile                                 | 804-555-1234 | Any           |  |
| Work Phone                             |              |               |  |
| Work Fax (available in STEP Directory) |              |               |  |
|                                        |              |               |  |

| iRecruitment                                                      |                                                                                                    |                                                                                         |                            |
|-------------------------------------------------------------------|----------------------------------------------------------------------------------------------------|-----------------------------------------------------------------------------------------|----------------------------|
|                                                                   |                                                                                                    |                                                                                         |                            |
| Home Jobs                                                         |                                                                                                    | n Navigator 🔻 🇛 Fav                                                                     | orites 🔻 Logout Job Basket |
| Available Jobs   Jobs Applied For                                 |                                                                                                    |                                                                                         |                            |
| Upload Document<br>Please select the file you with to apload. End | ner a description of the file and choose a file type.                                                 |                                                                                         | Cancel Upload              |
| " Indicates realized field                                        |                                                                                                    |                                                                                         |                            |
| File Path Choose File No file cho                                 | losen                                                                                                 |                                                                                         |                            |
| * File Type                                                       |                                                                                                    |                                                                                         |                            |
| Resume<br>Other Decument Type                                     |                                                                                                    |                                                                                         | Cancel Upload              |
| Cover Letter                                                      | Home Jobs Logout                                                                                      | Job Basket                                                                              |                            |
|                                                                   |                                                                                                    |                                                                                         |                            |
|                                                                   |                                                                                                    |                                                                                         |                            |
|                                                                   |                                                                                                    |                                                                                         |                            |
|                                                                   | When you create y                                                                                     | ouraccount                                                                              |                            |
|                                                                   | When you create ye                                                                                    | our account:                                                                            |                            |
| The first thing                                                   | When you create yo                                                                                    | our account:<br>on "Yes Thave a re                                                      | esume" –                   |
| The first thing                                                   | When you create yo<br>you should do is click                                                          | our account:<br>< on "Yes, I have a re                                                  | esume" –                   |
| The first thing ttach the resu                                    | When you create yo<br>you should do is click<br>ame so that it can be u                               | our account:<br>< on "Yes, I have a re<br>uploaded. Repeat th                           | esume" –<br>e process      |
| The first thing<br>ttach the resu                                 | When you create yo<br>you should do is click<br>ame so that it can be u                               | our account:<br>c on "Yes, I have a re<br>uploaded. Repeat th                           | esume" –<br>e process      |
| The first thing<br>ttach the resu<br>for c                        | When you create yo<br>g you should do is click<br>ume so that it can be u<br>cover letter, transcript | our account:<br>c on "Yes, I have a re<br>uploaded. Repeat th<br>, certifications, etc. | esume" –<br>e process      |
| The first thing<br>ttach the resu<br>for c                        | When you create yo<br>you should do is click<br>ame so that it can be u<br>cover letter, transcript   | our account:<br>c on "Yes, I have a re<br>uploaded. Repeat th<br>, certifications, etc. | esume" –<br>e process      |
| The first thing<br>ttach the resu<br>for c                        | When you create yo<br>you should do is click<br>ame so that it can be u<br>over letter, transcript    | our account:<br>c on "Yes, I have a re<br>uploaded. Repeat th<br>, certifications, etc. | esume" –<br>e process      |
| The first thing<br>ttach the resu<br>for c                        | When you create yo<br>you should do is click<br>ame so that it can be u<br>cover letter, transcript   | our account:<br>c on "Yes, I have a re<br>uploaded. Repeat th<br>, certifications, etc. | esume" –<br>e process      |
| The first thing<br>ttach the resu<br>for c                        | When you create yo<br>g you should do is click<br>ume so that it can be u<br>cover letter, transcript | our account:<br>c on "Yes, I have a re<br>uploaded. Repeat th<br>, certifications, etc. | esume" –<br>e process      |

<u>Complete all sections</u> Enter Personal Information: •Basic Details •Address information

•Phone numbers

Add Qualifications and Skills:
Employment History
Education Qualifications
Additional Qualifications – if an

Enter Preferences: •Want to find the right job •Email Preferences

Additional Details:How did you hear about usEqual Employment Opportunit

When all sections are complete, click Next, Review, and click Finish

| The Vacancy List for Henri × 🕒 Register and Apply: Person         | ×                        |                        | _                  | _                  | -                         |                 |
|-------------------------------------------------------------------|--------------------------|------------------------|--------------------|--------------------|---------------------------|-----------------|
| ← → C Attps://www.myhenrico.org/OA_HT                             | ML/OA.jsp?page=/or       | acle/apps/irc/document | Load/webui/AplAppl | yDocUpldPG&_ri=821 | .&_ti=1064561851          | &retainAM=Y&a ನ |
| MCNRIC                                                            |                          |                        |                    | 🏛 Navigator 🔻      | 💽 Favorites 🔻             | Locout Job Bas  |
| Home Jobs                                                         |                          |                        |                    | <b>g</b>           |                           |                 |
| Available Jobs   Jobs Applied For                                 |                          |                        |                    |                    |                           |                 |
| <b>O</b>                                                          |                          | )                      |                    |                    |                           | 0               |
| Enter Personal Information                                        | Add Qualificat           | ons and Skills         | Enter Prefere      | nces               | Additional Details        | Review          |
| Confirmation                                                      |                          |                        |                    |                    |                           |                 |
| Document has been successfully uploaded                           |                          |                        |                    |                    |                           |                 |
| Register and Apply: Personal Information                          |                          |                        |                    |                    |                           |                 |
| Provide your personal and professional details to complete your p | rofile.                  |                        |                    | Cancel             | tep 1 of 5: Enter Persona | Information V   |
| * Indicates required field                                        |                          |                        |                    |                    |                           |                 |
| Basic Details                                                     |                          |                        |                    |                    |                           |                 |
|                                                                   |                          |                        |                    |                    |                           |                 |
| Please enter your personal information.                           |                          |                        |                    |                    |                           |                 |
|                                                                   | * Last Name              | item                   |                    |                    |                           |                 |
|                                                                   | First Name               | item                   |                    |                    |                           |                 |
|                                                                   | Email Address            | itern@intern.com       |                    |                    |                           |                 |
| Are you legally eligible for                                      | employment in the US?    | <b>v</b>               |                    |                    |                           |                 |
| Are you now a Henrico General Government or Henrico Pu            | ublic School Employee?   | *                      |                    |                    |                           |                 |
| Have you worked for Henr                                          | rico County in the Past? | •                      |                    |                    |                           |                 |
| Do you have any felauves currency employ                          | a Valid Drivers License? | •<br>•                 |                    |                    |                           |                 |
| Do you have a Com                                                 | merical Drivers License? | •                      |                    |                    |                           |                 |
| Have you ever been                                                | convicted of a Felony?   | •                      |                    |                    |                           |                 |
| If Yes, please r                                                  | provide an explanation?  |                        |                    |                    |                           |                 |
| Have you ever been convid                                         | cted of a Misdemeanor?   | •                      |                    |                    |                           |                 |
| If Yes, please p                                                  | provide an explanation?  | _                      |                    |                    |                           |                 |
| Have you ever been convicted of                                   | any frattic intractions? | •                      |                    |                    |                           |                 |
| Have you ever been Fired or aske                                  | d to Resign from a job?  | •                      |                    |                    |                           |                 |
| If Yes, please r                                                  | provide an explanation?  |                        |                    |                    |                           |                 |
|                                                                   | HCPS Graduate?           |                        |                    |                    |                           |                 |
|                                                                   | Military Status          |                        |                    |                    |                           |                 |
| May we contact                                                    | vour former employers?   | <b>_</b>               |                    |                    |                           |                 |
| May we contact                                                    | vour present employer?   |                        |                    |                    |                           |                 |
| hay the contact                                                   | If no when?              |                        |                    |                    |                           |                 |
|                                                                   | in no, mich              |                        |                    |                    |                           |                 |
| Address                                                           |                          |                        |                    |                    |                           |                 |
|                                                                   |                          |                        |                    |                    |                           |                 |
| Country United States 🔻                                           |                          |                        |                    |                    |                           |                 |
| * Address Line 1 <please enter=""></please>                       |                          |                        |                    |                    |                           |                 |
| Address Line 2                                                    |                          |                        |                    |                    |                           |                 |
| Address Line 3 P.O. 7714                                          |                          |                        |                    |                    |                           |                 |
| * City Henrico 🔄 🔍                                                |                          |                        |                    |                    |                           |                 |
|                                                                   |                          |                        |                    | _                  |                           | 3:03            |
|                                                                   |                          |                        |                    |                    |                           | 10/29           |

| Search and Select                 | List of Values - Google      | e Chrome                |                                |                         |                |          |
|-----------------------------------|------------------------------|-------------------------|--------------------------------|-------------------------|----------------|----------|
| Attps://www.                      | myhenrico.org/0              | A_HTML/cabo/jsp         | s/a.jsp?_t=fredRC&e            | nc=US-ASCII&_m          | inWidth=750&_n | AplApply |
| Search and Select: HCPS Graduate? |                              |                         |                                |                         |                |          |
| Cancel Select                     |                              |                         |                                |                         |                |          |
| Search                            |                              |                         |                                |                         |                |          |
| To find your item,                | select a filter item in      | the pulldown list and e | enter a value in the text fiel | d, then select the "Go" | button.        |          |
| Search By HCPS                    | Graduate? 🔻                  |                         | Go                             |                         |                |          |
| Results                           |                              |                         |                                |                         |                |          |
| Results                           |                              |                         |                                |                         |                |          |
| Select                            | Quick Select                 | HCPS Graduate?          |                                | Description             |                |          |
| 0                                 |                              | N                       |                                | NO                      |                |          |
| 0                                 |                              | N/A                     |                                | Not Applicable          |                |          |
| 0                                 |                              | Y                       |                                | Yes                     |                |          |
|                                   |                              |                         |                                | _                       |                |          |
|                                   |                              |                         |                                |                         | Cancel Select  |          |
|                                   |                              |                         |                                |                         |                |          |
|                                   |                              |                         |                                |                         |                |          |
|                                   |                              |                         |                                |                         |                |          |
|                                   |                              |                         |                                |                         |                |          |
|                                   |                              |                         |                                |                         |                |          |
|                                   |                              |                         |                                |                         |                |          |
|                                   |                              |                         |                                |                         |                |          |
| Count                             | y United States 🔻            |                         |                                |                         |                |          |
| * Address Line                    | 1 <please enter=""></please> |                         |                                |                         |                |          |
| Address Line                      | 2                            |                         |                                |                         |                |          |
| Address Line                      | 3 P.O. 7714                  |                         |                                |                         |                |          |
| * Cit                             |                              | <u> </u>                |                                |                         |                |          |
| " Sta                             | Virginia                     |                         |                                |                         |                |          |
| * Count                           | ty Henrico                   | <u> </u>                |                                |                         |                |          |
| * Zip Cod                         | le 23238                     |                         |                                |                         |                |          |
| Magisterial Distri                | ct                           |                         | 2                              |                         |                |          |
|                                   |                              |                         |                                |                         |                |          |
| Phone Numbers                     |                              |                         |                                |                         |                |          |
|                                   |                              |                         | Direct                         | Number                  |                |          |
| Work Phone                        |                              |                         | Phone                          | Number                  |                |          |
| Work Fax (available i             | n STEP Directory)            |                         |                                |                         |                |          |
| Mobile                            |                              |                         |                                |                         |                |          |
|                                   |                              |                         |                                |                         |                |          |

Note: Anytime you see a magnifying glass, you should click on it. There will be a field of choices that you can select to answer the question that was associated with the magnifying glass. If you use the radio button to select then you will need to press the select button. If you click on quick select it is automatically done.

|   | The Vacar | icy List for Henri 🗙 🗋 Register and Apply: Person 🗙 🚺 |                                                                                                    |
|---|-----------|-------------------------------------------------------|----------------------------------------------------------------------------------------------------|
| ← | ⇒ C       | https://www.myhenrico.org/OA_HTML/OA.jsp?page=/c      | oracle/apps/irc/candidateSelfService/webui/RegAplyUpldResumeQualsPG&_ri=821&_ti=1064561851& المريح |
|   |           | nave you ever been mea or asked to kesign nom a job:  |                                                                                                    |
|   |           | If Yes, please provide an explanation?                |                                                                                                    |
|   |           | HCPS Graduate?                                        |                                                                                                    |
|   |           | Military Status                                       |                                                                                                    |
|   |           | May we contact your former employers?                 | •                                                                                                  |
|   |           | May we contact your present employer?                 |                                                                                                    |
|   |           | If no, when?                                          |                                                                                                    |
|   |           |                                                       |                                                                                                    |

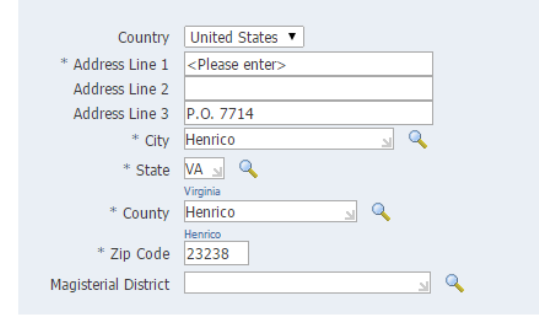

Look at bottom left and see under Documents there is a button "Add Another Document" click on this and File Path – student would select what they want to upload, and under file cover letter or other and repeat this process for each document they are adding. The files should be Word, PDF or JPG files.

#### Phone Numbers

Address

|                                        | Phone Number | Times to Call |
|----------------------------------------|--------------|---------------|
| Work Phone                             |              | <b>T</b>      |
| Work Fax (available in STEP Directory) |              | ▼             |
| Mobile                                 |              | ▼             |
| Home Secondary                         |              | <b>T</b>      |

| Documents                                      |                                    |              |               |                                |                            |
|------------------------------------------------|------------------------------------|--------------|---------------|--------------------------------|----------------------------|
|                                                |                                    |              |               |                                |                            |
| File Name                                      |                                    | File Type    | Upload Date   | Description                    | Delete                     |
| Adverse Weather Policies for our Training L    | ocations 2014-2015.doc             | Resume       | 29-Oct-2014   |                                | Î                          |
| ACT directions 2014-2015.docx                  | This is where Cover Letter         | Cover Letter | 29-Oct-2014   | ACT                            | Î                          |
| CCWA Directions 2014-2015.doc                  |                                    | Resume       | 29-Oct-2014   |                                | Î                          |
| Add Another Document                           | Transcript, Certifications etc., a | and          |               |                                |                            |
| <b>TIP</b> To upload additional documents to y | additional document button.        |              |               |                                |                            |
|                                                |                                    |              | Cancel Step 1 | of 5: Enter Personal Informa   | tion V Novt                |
|                                                | added.                             |              | Cancer        | t of 5. Enter Personal Informa |                            |
| Drivoov Statement                              | Home Jobs Logout Job               | Basket       |               | C                              |                            |
| Filvacy Statement                              |                                    |              |               | Copyright (c) 2000, O          | acie. All lights reserved. |
| 🚱 🤌 💽 🔯                                        |                                    |              |               | •                              | 3:06 PM                    |

| The Vacancy List for Henri × 🕒 Register and             | Apply: Add 🤇 🗙 📃               |                      |                                 | -                                  | -                                     |                                     |
|---------------------------------------------------------|--------------------------------|----------------------|---------------------------------|------------------------------------|---------------------------------------|-------------------------------------|
| ← → C 🔒 https://www.myhenrico.o                         | rg/OA_HTML/OA.jsp?µ            | oage=/oracle/ap      | ps/irc/candidateSelfSe          | ervice/webui/RegAplyUpld           | ResumePersInfoPG&_ri=821              | &_ti=1064561851☆ <b>Ξ</b>           |
| iRecruitment                                            | 1                              |                      |                                 |                                    |                                       |                                     |
|                                                         |                                |                      |                                 |                                    | 🏛 Navigator 🔻 🏾 🍓 Favorites 🔻         | Logout Job Basket                   |
| Home Jobs                                               |                                |                      |                                 |                                    |                                       |                                     |
| Available Jobs   Jobs Applied For                       |                                | -                    |                                 |                                    |                                       |                                     |
| Catal Deservative                                       |                                | ()<br>()             | 01-31-                          | Catao Davíona a co                 |                                       | O                                   |
| Enter Personal Information                              | Add                            | Qualifications and   | SKIIIS                          | Enter Preterences                  | Additional Details                    | Review                              |
| Register and Apply: Add Qualifications and Skills       |                                |                      |                                 |                                    |                                       |                                     |
| * Indicates required field                              |                                |                      |                                 | Cance                              | al Back Step 2 of 5: Add Quali        | fications and Skills  Next          |
| Employment History                                      |                                |                      |                                 |                                    |                                       |                                     |
|                                                         |                                |                      |                                 |                                    |                                       |                                     |
| Details Employer                                        | Start Date                     |                      | End Date                        | Job Title                          | Location                              | Delete                              |
| No results found.                                       |                                |                      |                                 |                                    |                                       |                                     |
| Add Another Employer                                    |                                |                      |                                 |                                    |                                       |                                     |
| Education Qualifications                                |                                |                      |                                 |                                    |                                       |                                     |
|                                                         |                                |                      |                                 |                                    |                                       |                                     |
| Please enter and/or verify details of the High School,  | College and/or University w    | hich you have atten  | ded as well as the degrees rea  | eived (disregard "S_"/"G_"). If ye | ou have qualifications which were not | obtained at a school or college     |
| you may enter those in the next section.                | ** **                          | **                   |                                 |                                    |                                       |                                     |
| *College or University                                  | Location                       | "Degree              | Major Subject                   | Date Received                      | Add De                                | gree Delete                         |
| Add Another Establishment                               |                                |                      |                                 |                                    |                                       |                                     |
| TIP If you have more than one qualification from        | an establishment press the     | Add Degree icon to   | record further qualifications   |                                    |                                       |                                     |
| W IIF I you have more than one quaincation from         | an establishment, press the    | Add Degree Icon to   | record function qualifications. |                                    |                                       |                                     |
| Additional Qualifications                               |                                |                      |                                 |                                    |                                       |                                     |
|                                                         |                                |                      |                                 |                                    |                                       |                                     |
| Please enter and/or verify details of your additional q | ualifications (disregard "S_") | /"G_"). Degrees obta | ained from a college or unive   | rsity should be entered as part of | your Education information.           |                                     |
| Category *Qualifi                                       | ication Type                   | Q                    | ualification                    | Grade/Level                        | Date Received                         | Delete                              |
| No results found.                                       |                                |                      |                                 |                                    |                                       |                                     |
| Add Another Qualification                               |                                |                      |                                 |                                    |                                       |                                     |
| Additional Information and Qualifications               |                                |                      |                                 |                                    |                                       |                                     |
|                                                         |                                |                      |                                 | Cance                              | Back Step 2 of 5: Add Quali           | ications and Skills ▼ Ne <u>x</u> t |
|                                                         |                                |                      | erre lake Landud lak De         | alvað                              |                                       |                                     |

| The Vacancy List for He                                                                        | enri 🗙 🗋 Register and Apply: Enter                                                                                                    |                                        |                                     |                                     |                                  |
|------------------------------------------------------------------------------------------------|----------------------------------------------------------------------------------------------------|----------------------------------------|-------------------------------------|-------------------------------------|----------------------------------|
| $\leftarrow \rightarrow C $ https://                                                           | ://www.myhenrico.org/OA_H                                                                                                    | TML/OA.jsp?page=/oracle/apps/irc/cand  | lidateSelfService/webui/RegAplyUpld | ResumeQualsPG&_ri=821&_ti=106       | 54561851& ☆ 🔳                    |
| iRecru                                                                                         | uitment                                                                                                    | The                                    |                                     |                                     | Locard Job Dooket                |
| Home Jobs                                                                                      |                                                                                                    |                                        |                                     |                                     | Luguut Jub Dasket                |
| Available Jobs   Jobs                                                                          | Applied For                                                                                                    |                                        |                                     |                                     |                                  |
|                                                                                                | 0                                                                                                    | 0                                      | <b></b>                             | 0                                   | 0                                |
| Enter Perso                                                                                    | nal Information                                                                                                    | Add Qualifications and Skills          | Enter Preferences                   | Additional Details                  | Review                           |
| Register and Apply: Enter                                                                      | Preferences                                                                                                    |                                        |                                     |                                     |                                  |
| * Indicates required field                                                                     |                                                                                                    |                                        | Cance                               | Back Step 3 of 5: Enter Preferences | ▼ Ne <u>x</u> t                  |
|                                                                                                |                                                                                                    |                                        |                                     |                                     |                                  |
| Want to Find the                                                                               | e Right Job?                                                                                                    |                                        |                                     |                                     |                                  |
| Enter your job and email<br>Keywords<br>Job Category<br>Main Organization<br>Employment Status | Preferences to be notified via email wi<br>Administrative<br>Administrative Support<br>Coaching<br>Computing<br>Construction and Maintenance<br>Court Services<br>Detention<br>Engineering | en a vacancy matches your preferences. |                                     |                                     |                                  |
| Email Preferences                                                                              |                                                                                                    |                                        |                                     |                                     |                                  |
| Frequency of emails<br>Email Format                                                            | Receive emails of Matching Jobs<br>Receive General emails<br>Daily V<br>HTML mail with attachments<br>Plain text mail                                                                      |                                        |                                     |                                     |                                  |
|                                                                                                |                                                                                                    |                                        | Cance                               | Back Step 3 of 5: Enter Preferences | ▼ Ne <u>x</u> t                  |
| Privacy Statement                                                                              |                                                                                                    | Home Jobs Lo                           | ogout Job Basket                    | Copyright (c) 200                   | 06, Oracle. All rights reserved. |

| The Vacancy List for Henri × 🕒 Register and Apply: Additi ×                                                                                                    |                                       | -                                                                                       | -                                                |                            | - 0 ×                                          |
|----------------------------------------------------------------------------------------------------|---------------------------------------|-----------------------------------------------------------------------------------------|--------------------------------------------------|----------------------------|------------------------------------------------|
| ← → C 🔒 https://www.myhenrico.org/OA_HTML/OA.jsp?pag                                                                                                    | ge=/oracle/apps/irc/candidate         | SelfService/webui/RegAplyUpld                                                           | ResumePrefsPG8                                   | &_ri=821&_ti=1064          | 4561851&r 숬 🛢                                  |
| IRecruitment                                                                                                    |                                       |                                                                                         |                                                  |                            |                                                |
|                                                                                                    |                                       |                                                                                         | 🏛 Navigator 🔻 🚦                                  | ᆶ Favorites 🔻              | Logout Job Basket                              |
| Home Jobs                                                                                                    |                                       |                                                                                         |                                                  |                            |                                                |
| Available Jobs   Jobs Applied For                                                                                                    |                                       |                                                                                         |                                                  |                            |                                                |
| Enter Personal Information Add Qu                                                                                                    | ualifications and Skills              | Enter Preferences                                                                       | Add                                              | itional Details            | O<br><u>Review</u>                             |
| * Indicates required field                                                                                                    |                                       | Cance                                                                                   | Back Step 4                                      | of 5: Additional Details   | ▼ Ne <u>x</u> t                                |
| How Did You Hear About Us                                                                                                    |                                       |                                                                                         |                                                  |                            |                                                |
| Posting Source  Source Name (example: if you saw our ad in a Newspaper, which Newspape Career Fair Name:                                                                                                    | er?)                                  |                                                                                         |                                                  |                            |                                                |
| Equal Employment Opportunity                                                                                                    |                                       |                                                                                         |                                                  |                            |                                                |
| We are an Equal Opportunity Employer. State and Federal regulations require us to completing the following questions.<br>All information which you voluntarily provide is confidential and is used only in account will not be subject to any adverse treatment.<br>Sex | obtain information from each applican | nt for statistical analysis of our complianc<br>ng Equal Employment Opportunity and Afi | e with fair employmer<br>firmative Action. If yo | nt practices. We request y | your cooperation in<br>a this information, you |
|                                                                                                    |                                       | Cance                                                                                   | Back Step 4                                      | of 5: Additional Details   | ▼ Ne <u>x</u> t                                |
| Privacy Statement                                                                                                    | Home Jobs Logout                      | Job Basket                                                                              |                                                  | Copyright (c) 200          | 06, Oracle. All rights reserve                 |

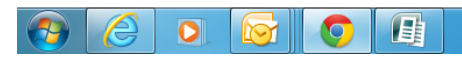

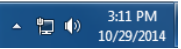

| a tups://www.mynenrico.org/UA_HTML/UA.jsp?page=                                                                                                    | /oracle/apps/irc/candidate                                               | SelfService/webui/Rej                                                  | gAplyUpldResumeOt                                                                                                    | herInfoPG&_ri=821&_ti                                           | =106456185                                                                                                    |
|----------------------------------------------------------------------------------------------------|--------------------------------------------------------------------------|------------------------------------------------------------------------|----------------------------------------------------------------------------------------------------|-----------------------------------------------------------------|----------------------------------------------------------------------------------------------------|
| werview                                                                                                    |                                                                          |                                                                        |                                                                                                    |                                                                 |                                                                                                    |
| Family Nam<br>First Nam<br>May you how a Henrice General Generation of the US<br>Are you now a Henrice General Generation of the US                                                                                                    | e intern<br>e intern<br>s <u>intern@intern.com</u><br>e American English |                                                                        |                                                                                                    |                                                                 |                                                                                                    |
| Have you worked for Hereinic County in the Fait<br>Do you have any relative county end/order for Hereic County<br>Do you have a Valid Drives License<br>Herei you were been concreted of a Faitom<br>Herei you were been concreted of a Hereinion<br>Hereinion and the second and the second of a Hereinion<br>Hereinion and the second and the second of the<br>Hereinion and the second and the second of the<br>Hereinion and the second and the<br>Hereinion and the second and the<br>Hereinion and the second and the<br>Hereinion and the second and the second and<br>Hereinion and the second and the<br>Hereinion and the second and the second and<br>Hereinion and the second and the second and<br>Hereinion and the second and the second and<br>Hereinion and the second and the second and<br>Hereinion and the second and the second and<br>Hereinion and the second and the second and the<br>Hereinion and the second and the second and the<br>Hereinion and the second and the second and the second and<br>Hereinion and the second and the second and the second<br>and the second and the second and the second and the<br>Hereinion and the second and the second and the second and the<br>Hereinion and the second and the second and the second and the<br>second and the second and the second and the second and the<br>second and the second and the second and the second and the<br>second and the second and the second and the second and the<br>second and the second and the second and the second and the<br>second and the second and the second and the second and the<br>second and the second and the second and the second and the<br>second and the second and the second and the second and the<br>second and the second and the second and the second and the<br>second and the second and the second and the second and the<br>second and the second and the second and the second and the<br>second and the second and the second and the second and the<br>second and the second and the second and the second and the second and the second and the second and the second and the second and the second and the second and the second and the second and the second and the second and t |                                                                          |                                                                        |                                                                                                    |                                                                 |                                                                                                    |
| Military Statu<br>May we contact your former employers<br>May we contact your present employer<br>IF no, when                                                                                                    | 5<br>2<br>2<br>2                                                         |                                                                        |                                                                                                    |                                                                 |                                                                                                    |
| Agency Nam<br>Address Line 1<br>Address Line 3<br>City                                                                                                    | e<br><please enter=""><br/>P.O. 7714<br/>Henrico<br/>VA</please>         |                                                                        |                                                                                                    |                                                                 |                                                                                                    |
| County<br>Zip Code<br>Magisterial District                                                                                                    | Virginia<br>Henrico<br>Henrico<br>23238                                  |                                                                        |                                                                                                    |                                                                 |                                                                                                    |
| ne Numbers                                                                                                    | United States                                                            |                                                                        |                                                                                                    |                                                                 |                                                                                                    |
|                                                                                                    |                                                                          | Discus Housing                                                         |                                                                                                    | Transfer Coll                                                   |                                                                                                    |
| ik Phone                                                                                                    |                                                                          | Phone Number                                                           |                                                                                                    | Times to Call                                                   |                                                                                                    |
| /k Fax (available in STEP Directory)<br>sile                                                                                                    |                                                                          |                                                                        |                                                                                                    |                                                                 |                                                                                                    |
| me Secondary                                                                                                    |                                                                          |                                                                        |                                                                                                    |                                                                 |                                                                                                    |
| uments                                                                                                    |                                                                          |                                                                        |                                                                                                    |                                                                 |                                                                                                    |
| Name -                                                                                                    |                                                                          | File Type                                                              | Unload Date                                                                                                    | Description                                                     | Preview                                                                                                    |
| erse Weather Policies for our Training Locations 2014-2015.doc                                                                                                    |                                                                          | Resume                                                                 | 29-Oct-2014                                                                                                    | pesciption                                                      |                                                                                                    |
| Edirections 2014-2015, docs                                                                                                    |                                                                          | Cover Letter                                                           | 29-Oct-2014                                                                                                    | ACT                                                             | 50                                                                                                    |
| /A Directions 2014-2015.doc                                                                                                    |                                                                          | Resume                                                                 | 29-Oct-2014                                                                                                    |                                                                 | 60                                                                                                    |
| alovment History                                                                                                    |                                                                          |                                                                        |                                                                                                    |                                                                 |                                                                                                    |
| *                                                                                                    |                                                                          |                                                                        |                                                                                                    |                                                                 |                                                                                                    |
| e Secondary                                                                                                    |                                                                          |                                                                        | * 1 ****                                                                                                    |                                                                 |                                                                                                    |
| a Secolary<br>unsents                                                                                                    |                                                                          |                                                                        |                                                                                                    |                                                                 | Paradara                                                                                                    |
| w Secondary unexetb Name Name Name Name Name Name Name Name                                                                                                    |                                                                          | File Type<br>Resume                                                    | Upload Date<br>29-Oct-2014                                                                                                    | Description                                                     | Preview                                                                                                    |
| un Secondary<br>unnotS<br>Name<br>on Workbus Policies for our Training Locations 2014-2015.doc<br>documents 2014-2015.doc                                                                                                    |                                                                          | File Type<br>Resume<br>Cover Letter                                    | Upload Date<br>29-Oct-2014<br>29-Oct-2014                                                                                                    | Description                                                     | Preview                                                                                                    |
| es Secondary<br>uments<br>Name<br>mes Webber Policies for our Training Locations 2014-2015.doc<br>directions 2014-2015.doc<br>WL Directions 2014-2015.doc                                                                                                    |                                                                          | File Type<br>Resume<br>Cover Letter<br>Resume                          | Upload Date<br>29-Oct-2014<br>29-Oct-2014<br>29-Oct-2014<br>29-Oct-2014                                                                                                    | Description                                                     | Preview<br>oo                                                                                                    |
| e Secondary<br>meents<br>Name<br>my Wohthe Polices for our Transmo Locations 2014-2013.doc<br>dentions 2014-2015.doc<br>A Deuchons 2014-2015.doc<br>A Deuchons 2014-2015.doc                                                                                                    |                                                                          | File Type<br>Resume<br>Cover Letter<br>Resume                          | Upload Date<br>29-Oct-2014<br>29-Oct-2014<br>29-Oct-2014<br>29-Oct-2014                                                                                                    | Description                                                     | Preview                                                                                                    |
| w Secondary<br>aments<br>Name<br>ne visather Policies for our Training Locations 2014-2015.doc<br>decisions 2014-2015.doc<br>A Directions 2014-2015.doc<br>A Directions 2014-2015.doc<br>ucation, Qualification and Employment Details<br>koyment History                                                                                                    |                                                                          | Tile Type<br>Resone<br>Cover Latter<br>Resone                          | Upload Date<br>29-0t-2014<br>29-0t-2014<br>29-0t-2014                                                                                                    | Description<br>ACT                                              | Preview<br>                                                                                                    |
| In Secondary unexetb Name rese Worther Parking for our Transing Lacitions 2014-2015.doc decisions 2014-2015.doc decisions 2014-2015.doc decisions 2014-2015.doc scattors, Qualification and Employment Details logment History all Employer No results found. Start Date                                                                                                    | End t                                                                    | File Type<br>Resume<br>Cover Litter<br>Resume                          | Upload Date<br>2%-0ct-2014<br>29-0ct-2014<br>29-0ct-2014                                                                                                    | Description                                                     | Preview                                                                                                    |
| w Secondary w Secondary warenots Name res Worther Policies for our Transities Locations 2014-2013. doc detections 2014-2013. doc detections 2014-2014. doc detections 2014-201                                                                                                    | End t                                                                    | File Type<br>Resume<br>Cover Litter<br>Resume                          | Upload Date<br>29-0ct-2014<br>29-0ct-2014<br>29-0ct-2014<br>29-0ct-2014                                                                                                    | Description<br>ACT<br>Location                                  | Preview                                                                                                    |
| wis Secondary wis Secondary umonts Name res Worther Policies for our Transities Locations 2014-2013.doc detections 2014-2013.doc detections 2014-2013.doc detections 2014-2013.doc detections 2014-2013.doc detections 2014-2013.doc detections 2014-2013.doc detections 2014-2013.doc detections 2014-2013.doc detections 2014-2013.doc detections detections d                                                                                                    | End Date                                                                 | File Type<br>Reame<br>Cover Latter<br>Reame                            | Upload Date<br>25-0ct-2014<br>25-0ct-2014<br>29-0ct-2014<br>29-0ct-2014<br>29-0ct-2014                                                                                                    | Description<br>ACT<br>Location<br>Date Received                 | Preview<br>a<br>a<br>a<br>Betum to                                                                                     |
| IN Transmission of the second second                                                                                                    | End Date                                                                 | File Type<br>Reame<br>Cover Latter<br>Reame<br>Degree Maj              | Upload Date<br>25-0ct-2014<br>25-0ct-2014<br>25-0ct-2014<br>25-0ct-2014<br>25-0ct-2014                                                                                                    | Description<br>ACT<br>Location<br>Date Received                 | Preview                                                                                                    |
| wis Secondary wis Secondary wis Secondary Name The Transme Locations 2014-2015 doc arctions 2014-2015 doc arctions 2014-2014 doc arctions 2014-2014 doc arctiona                                                                                                    | End Date<br>Grade/Level                                                  | File Type<br>Resume<br>Cover Latter<br>Resume<br>Date<br>Degree Maj    | Upload Date<br>25-00:2014<br>25-00:2014<br>29-00:2014<br>29-00:2014<br>29-00:2014<br>ab Title<br>or Subject                                                                                                    | Description<br>ACT<br>Location<br>Date Received                 | Preview<br>Ga<br>Ga<br>Ga<br>Setum to                                                                                  |
| wis Sacondary wis Sacondary wis Sacondary wis Sacondary with the sacondary with the sacondary with the sacondary of the sacondary of the sacondary with the sacondary of the sacondary of the sac                                                                                                    | End Date<br>Grade/Level                                                  | rile Type<br>Reame<br>Cover Later<br>Recurs<br>Nate<br>Degree Maj      | Uplead Date<br>29-03-3014<br>29-03-2014<br>29-05-2014<br>29-05-2014<br>20-05-2014<br>20-05-200-00000000000000000000000000000   | Description<br>ACT<br>Location<br>Date Received                 | Previou                                                                                                    |
| wis Secondary wis Secondary wis Secondary with the secondary with the secondary with the secondary secondary with the secondary secondary secondary with the secondary secondary second                                                                                                    | End Date<br>Grade/Level                                                  | I file Type<br>Reams<br>Cover Latter<br>Reams<br>Nate<br>Degree Maj    | Uplead Date<br>29-03-3014<br>29-03-3014<br>29-03-03-3014<br>29-03-03-03-03-03-03-03-03-03-03-03-03-03-                                                                                                    | Description<br>ACT<br>Location<br>Date Received<br>How Received | Preview                                                                                                    |
| et Secondary et Secondary et Secondary et Secondary et Secondary Name on synther Policy Transition Landition 2014-2013. doc detections 2014-2013. doc detections 2014-2013. doc detections 2014-2013. doc detections 2014-2013. doc ancation, Qualification and Employment Details component History titis Comployment titis Comployment titis C                                                                                                    | End Date<br>Grade/Level                                                  | Irile Type<br>Resume<br>Cover Latter<br>Resume                         | Upload Date<br>29-02-3014<br>29-02-3014<br>29-02-300-300<br>29-02-300<br>29-02-300<br>29-02-300<br>20-02-300<br>20-02-000<br>20-02-0000000000                  | Description<br>ACT<br>Location<br>Date Received                 | Preview<br>G<br>G<br>S<br>Betum to                                                                                     |
| ne Socieday Taments  P Name P Note: Floored for aur Transmo Locations 2014-2015.doc  C denotions 2014-2015.doc  R Denotions 2014-2015.doc  R Denotions 2014-2015.doc  Resolution Content History  Latils Trappayr Resolution  Additionation  Additionation  Additionation  Resolution  Resolution  Res                                                                                                    | End Date<br>Grade/Level                                                  | rite Type<br>Reame<br>Cover Latter<br>Reame<br>Degree Mai              | Upload Date<br>25-0ct-2014<br>25-0ct-2014<br>29-0ct-2014<br>29-0ct-2014<br>29-0ct-2014<br>20-0ct-2014<br>20-0ct-2014<br>abut ritle                                                                                                    | Description<br>ACT<br>Location<br>Date Received                 | Preview<br>G<br>G<br>C<br>Pature to<br>A<br>Pature to<br>A<br>A<br>A<br>A<br>A<br>A<br>A<br>A<br>A<br>A<br>A<br>A<br>A |
| wis Secondary wis Secondary wis Secondary with Control for our Training Lacifieria 2014-2013. doc directions 2014-2013. doc directions 2014-2014. do                                                                                                    | End Date<br>Grade/Level                                                  | Irile Type<br>Returne<br>Cover Latter<br>Returne<br>Date<br>Degree Maj | Upload Date<br>25-07-2014<br>25-07-2014<br>25-07-2014<br>25-07-2014<br>25-07-2014<br>30b THe<br>or Subject                                                                                                    | Description<br>ACT<br>Location<br>Date Received                 | Preview                                                                                                    |
| winners have a secondary with a secondary with a secondar                                                                                                    | End Date<br>Grade/Level                                                  | Irie Type<br>Resume<br>Cover Letter<br>Resume                          | Upload Date<br>29-02-3014<br>29-02-3014<br>20-02-02-3014<br>20-02-02-00000000000000000000000000000 | Description<br>ACT<br>Location<br>Date Received<br>How Received | Preview  G G G G G G G G G G G G G G G G G G                                                                           |

Note: This screen shot is just a sample. I've not answered the question or completed the sections but **you should complete this information.** 

This is just example of all the fields that will show all the information that the applicant has provided and allow for review before they click finish. If you have already submitted your application and failed to attach documents you should log back into your account.

Once you have logged in you should see three tab across top (Personal Information, Qualifications and Skills, Preferences, Login Information).

You will need to be on the Personal Information tab, you will see Resume, Upload Resume button, Basic Details, continue to scroll until you see "Documents" and look for Add Another Document. Click this and add the documents, and save, or ...

To edit your application in iRecruitment, you login, click on the "My Account" link under the symbol of Pocahontas and then update the information on the various tabs. You can hit the "SAVE" button at any time.